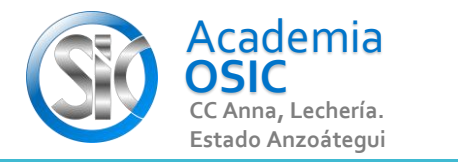

## Descripción de la Tarea (Resuelve el siguiente ejercicio)

Crea la Figura y aplica JOIN

UNIDAD 3/8

🛞 TAREA APLICADA

Ē

Unidad 3. **COMANDOS ALTERNOS DE DIBUJO** 

AutoCAD 2D BASICO

Objetivo 3.2. Agrupar y Desagrupar

Actividad 3.2.1. Comando Unir

Resumen del Video

SI tenemos varias geometrias que comparten los extremos, podemos crear una polilinea de una manera muy sencilla.

Seleccionamos cada figura haciendo clic sobre cada una.

Escape para deseleccionar.

Tambien podemos seleccionar ventaneando.

Para ventanear hacemos clic en una esquina, luego clic en esquina opuesta.

Una vez hayamos seleccionado las geometrias, hacemos clic en la flecha que apunta hacia abajo de la Categoria MODIFY y buscamos el comando JOIN.

**OBJET 11/25** 

Listo, ya las geometrias son una polilinea. Notese que al seleccionar una de ellas

automaticamente se seleccionan todas.

**TAREA 31/68** 

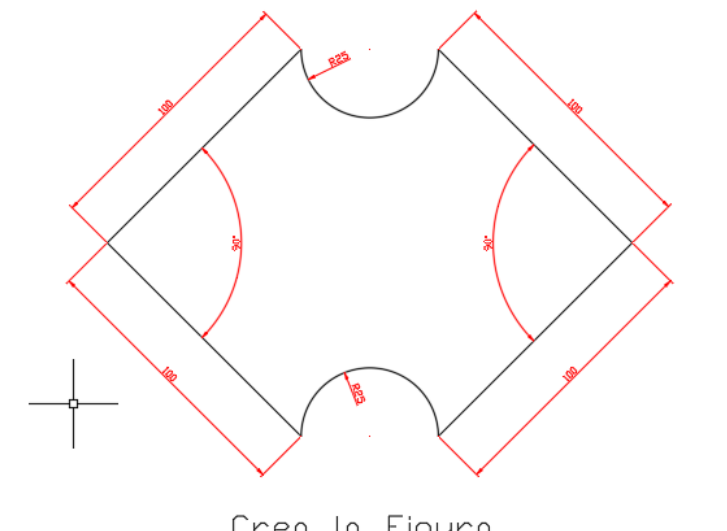

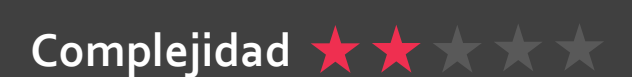